## インターネット注文「eふれんず」登録方法

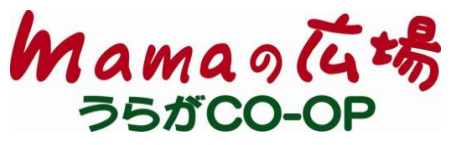

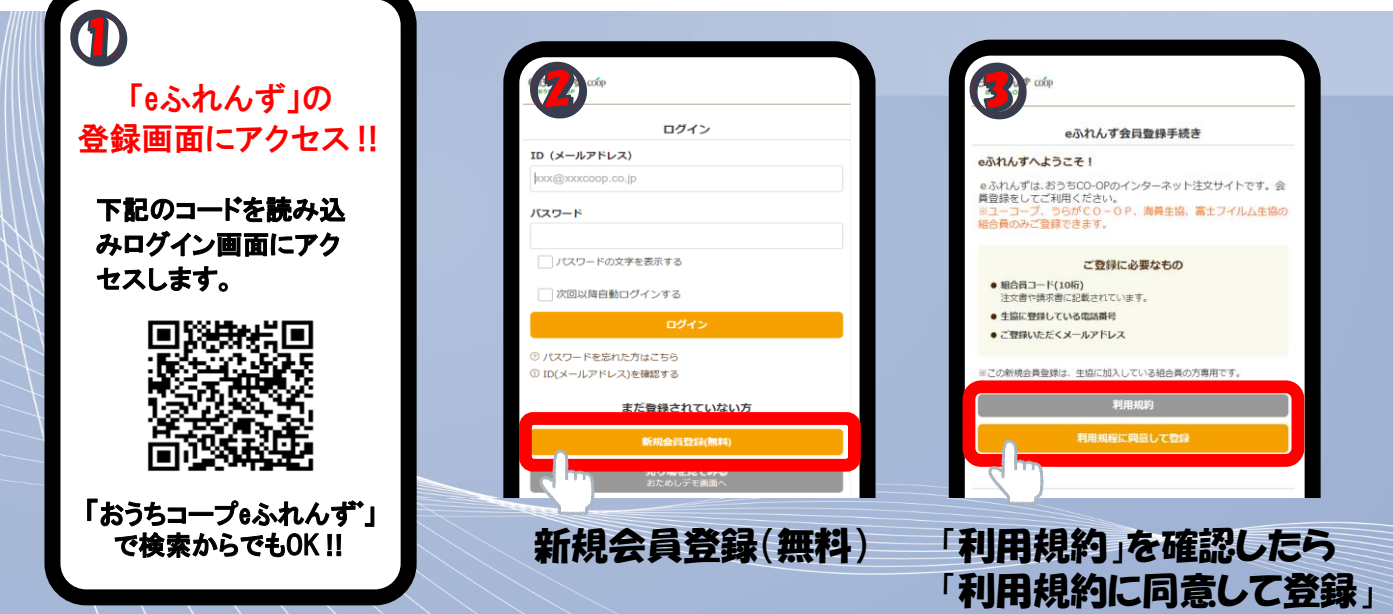

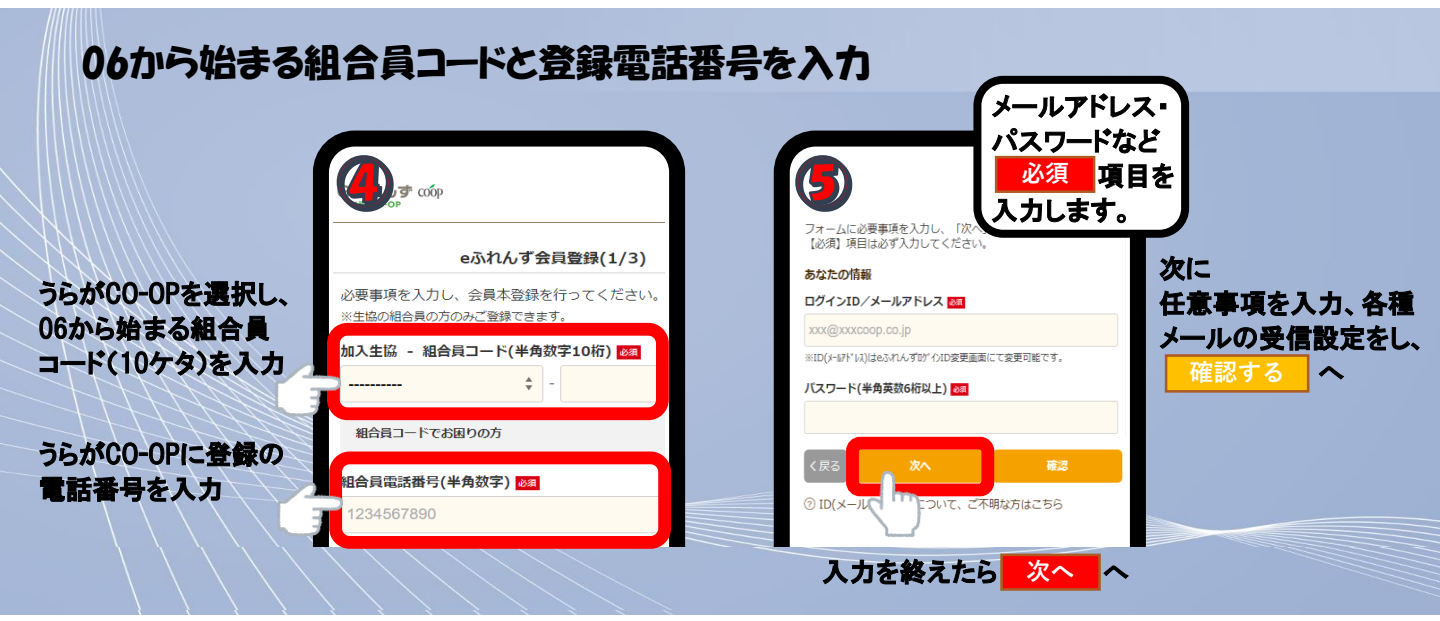

#### 確認して「登録する」→完了メールが届く

|        | eふれんず会員登録(確認)     |             |
|--------|-------------------|-------------|
| 登録内容を控 | あなたの情報が<br>表示されます |             |
| 会員情報   |                   |             |
| 生協名:   | うらがCO-OP          | 登録したメールアドレス |
| 組合員コード | 060000000         | に「eふれんず会員登録 |
| 電話番号:  | 1234567890        | 完了のお知らせ」が届き |
|        |                   | ます。         |
| く修正する  | 登録する              |             |
|        |                   |             |

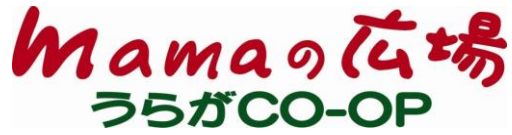

# 宅配の注文は 「eふれんず」が便利です。

「erふれんず」なら… ■<u>注文しめ切りは、注文書提出日の翌々日10時まで!</u> 届いた商品をみてから翌週の注文ができるので、注文間違いを防げます。

#### ■注文の履歴がいつでも見られる!

今週何を注文したっけ?と思った時に、いつでも確認できます。 過去8週分の請求書も見られます。

#### 「eふれんず」だけの限定商品がおトクに!

賞味期限間近の在庫処分品や、数に限りがある希少品などが 先着順で購入できます。タイムセールも毎週開催しています!

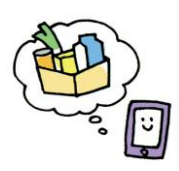

|   | ガイン)両面                                                             |            |  |  |
|---|--------------------------------------------------------------------|------------|--|--|
|   |                                                                    | ログイン       |  |  |
|   | ID (メールアドレス)                                                       |            |  |  |
|   | xxx@xxxcoop.co.jp                                                  |            |  |  |
|   | /(スワード  //(スワード  //(スワードの文字を表示する  // 次回以降自動ログインする  // 次回以降自動ログインする |            |  |  |
|   |                                                                    |            |  |  |
|   |                                                                    |            |  |  |
|   | ወቻイン                                                               |            |  |  |
| ſ | <ul> <li>⑦ パスワードを忘れた方は。</li> <li>① ID(メールアドレス)を確認</li> </ul>       | こちら<br>認する |  |  |
|   |                                                                    |            |  |  |

| 登録した気がするけど、                 |
|-----------------------------|
| IDやパスワードを忘れちゃった…という方は       |
| ■ログイン画面から確認!                |
| 「パスワードを忘れた方はこちら」            |
| 「ID(メールアドレス)を確認する」から確認できます。 |
| ■ <u>新規会員登録でも!</u>          |
| 新たなメールアドレスで「新規会員登録」もできます。   |
|                             |

ご不明な点は[eふれんず事務局]へお問い合せください。020-20-202-833 [月~金]9:00~20:00 | 電話番号のお掛け間違いに [ ± ]9:00~17:00 | ご注意ください。

### うらがCO-OP宅配センター つ120-414-161 (受付時間) 月~金 午前9:00~午後7:00